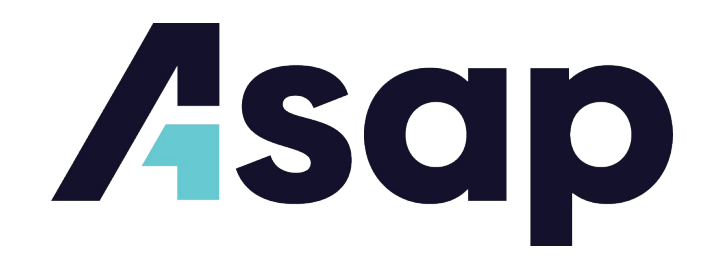

## iPad Set-Up

- 1. **Plug the iPad in** using the provided power accessory and charge if necessary. The iPad will power on.
- 2. Press and release the Home Button to get to the home screen.
- 3. Connect the iPad to your wireless network.
  - **Go to** Settings>Wifi>Turn On>Select Network>Enter Password.
- 4. Tap the **Activate Service** icon located on the iPad home screen.
  - Fill out the information requested and tap Submit.

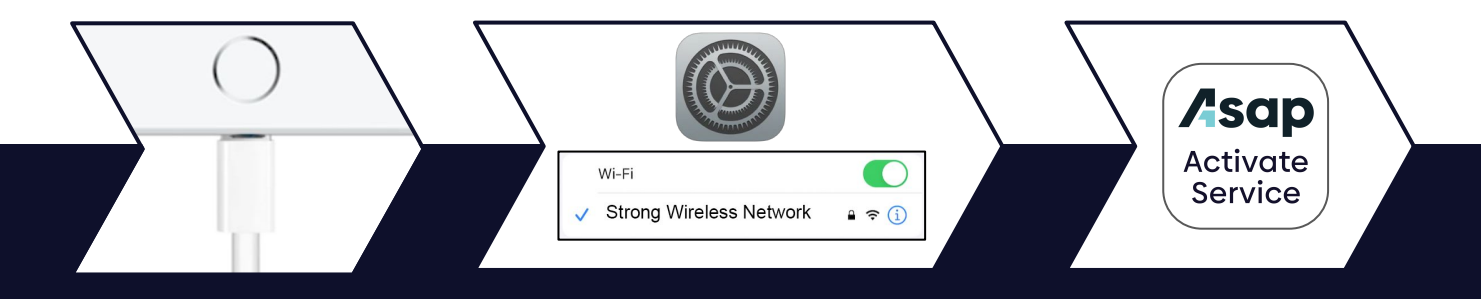

## For Asap Services:

- 1. Tap the Asap icon on the home page to open the **Dashboard** app.
- 2. Use the server email and password on the stand labels to login.
- 3. Reach out if you need assistance:
  - Call Asap Restaurant Support: 1-833-609-1021.
  - Send menu updates or changes to <u>menus@Asap.com</u>.
  - Or use the chat located in the **Support Tab** in Asap Dashboard.
- 4. Find the **Asap Training** icon located on the iPad home screen to learn how to **navigate the Asap Dashboard** and **troubleshoot** the iPad.

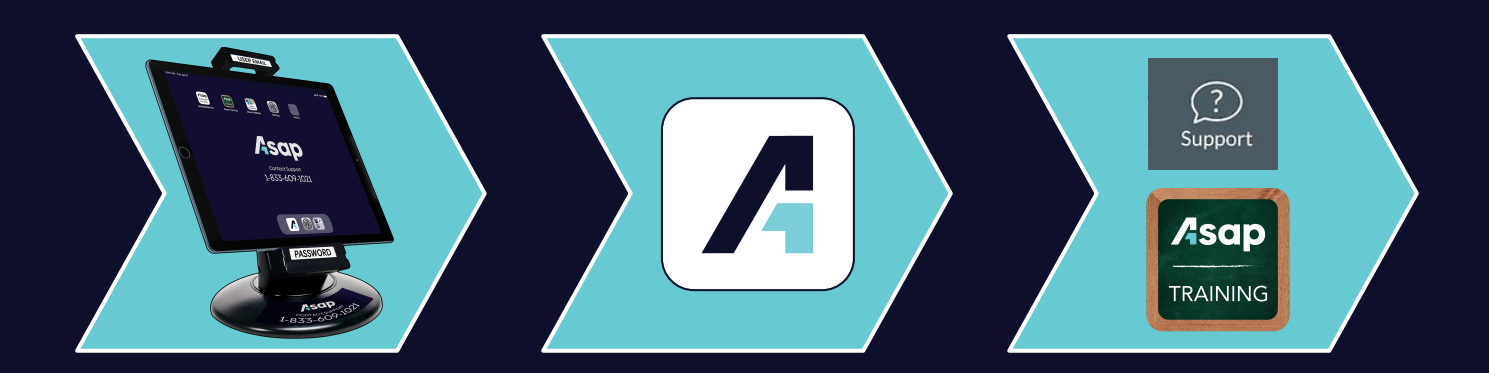